# Athéna Cloud

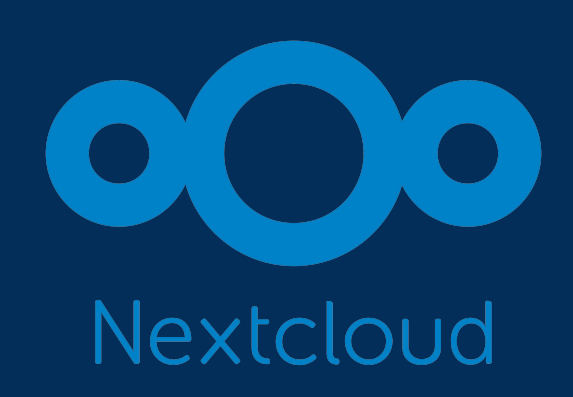

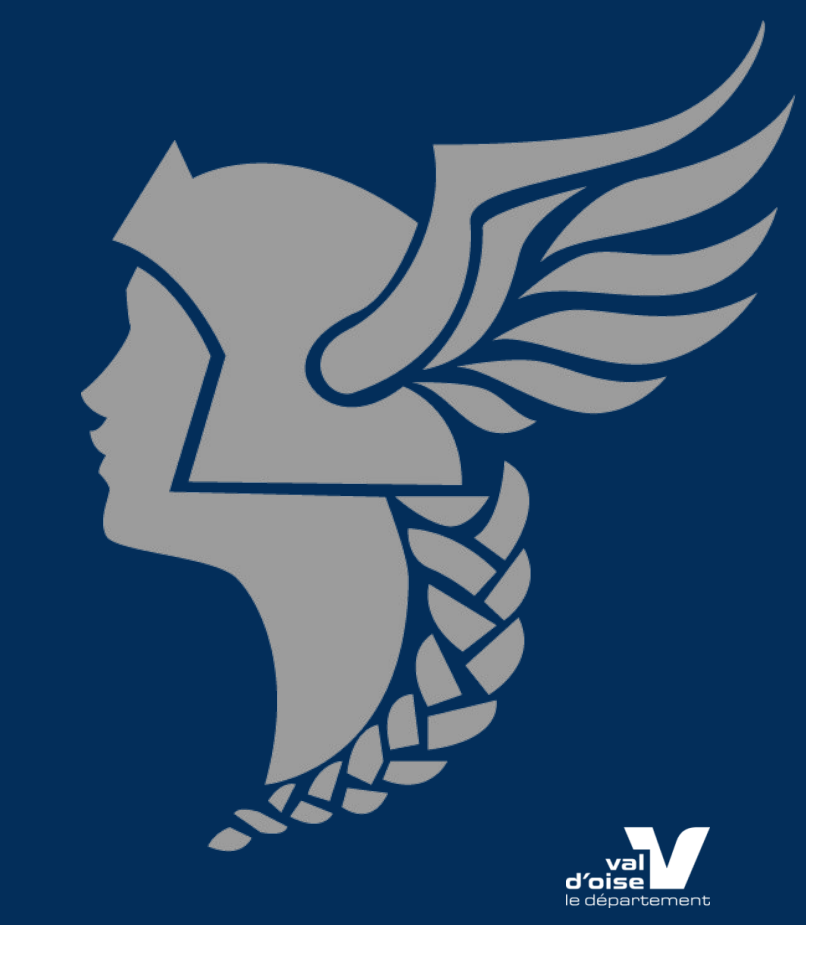

#### Premier aperçu d'Athéna Cloud Découverte de l'interface

Vous arrivez sur votre interface Athéna Cloud

- ✓ Le menu en haut à gauche vous permet d'accéder à vos services (fichier, photo, note et favoris)
- ✓ Le menu en haut à droite vous permet d'accéder à vos paramètres personnels, à la recherche de contacts et à la recherche

|                             |                                                    | ۹ | ۰ | ₿ | СК |
|-----------------------------|----------------------------------------------------|---|---|---|----|
| Tous les fichiers           | Ξ Tous les fichiers + Nouveau                      |   |   |   |    |
| Fichiers personnels         |                                                    |   |   |   |    |
| ① Récents                   |                                                    |   |   |   |    |
| 🛨 Favoris                   |                                                    |   |   |   |    |
| + Partages 🗸 🗸              |                                                    |   |   |   |    |
| Étiquettes                  |                                                    |   |   |   |    |
|                             |                                                    |   |   |   |    |
|                             | Aucun fichier                                      |   |   |   |    |
|                             | Déposez du contenu ou synchronisez vos appareils ! |   |   |   |    |
|                             |                                                    |   |   |   |    |
| ■ Ficking supprints         |                                                    |   |   |   |    |
| Fichiers supprimes          |                                                    |   |   |   |    |
| G 377 KB utilises sur 10 GB |                                                    |   |   |   |    |
| Paramètres de Fichiers      |                                                    |   |   |   |    |

# Premier aperçu d'Athéna Cloud Découverte de l'interface

- a) Vous pouvez créer des documents avec la suite OnlyOffice, téléverser des fichiers, créer des dossiers à partir du bouton "Nouveau"
- b) Les types de documents proposés
  - ✓ Traitement de texte
  - ✓ Tableur
  - ✓ Présentation

c) Recommandations.

- Créer un dossier « mon espace personnel » pour stocker ses données personnelles.
- Créer un dossier « travail » pour stocker ses données partageables avec les élèves, ses collègues etc.
- Démarche préconisée également pour les élèves, les personnels etc.

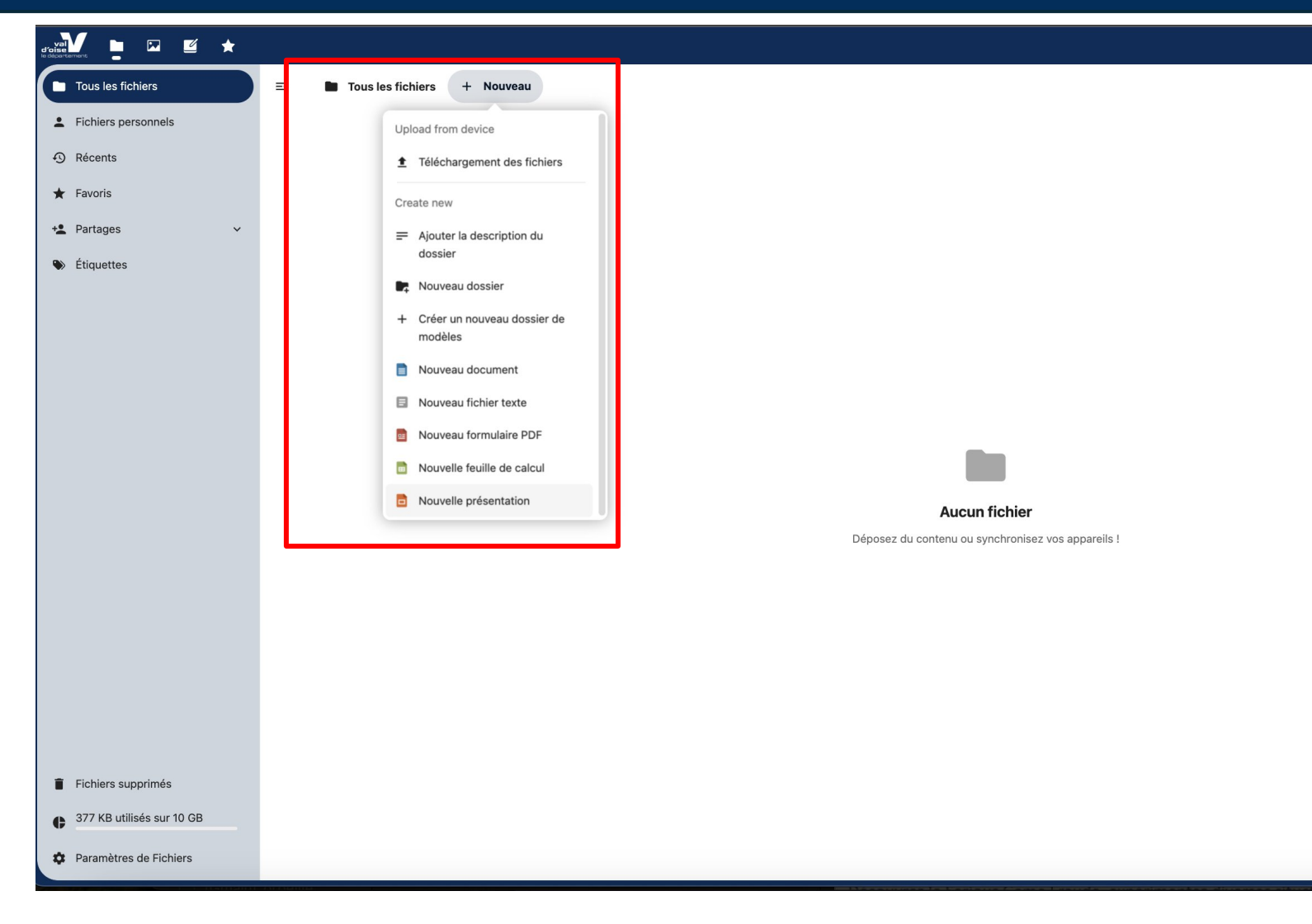

## Premier aperçu d'Athéna Cloud Découverte de l'interface

- Les différents espaces proposés par Athéna cloud pour les professeurs :
  - ✓ Mon espace personnel : pour stocker ses données personnelles
  - ✓ Travail : pour stocker ses données partageables avec ses élèves, ses collègues, les parents etc.

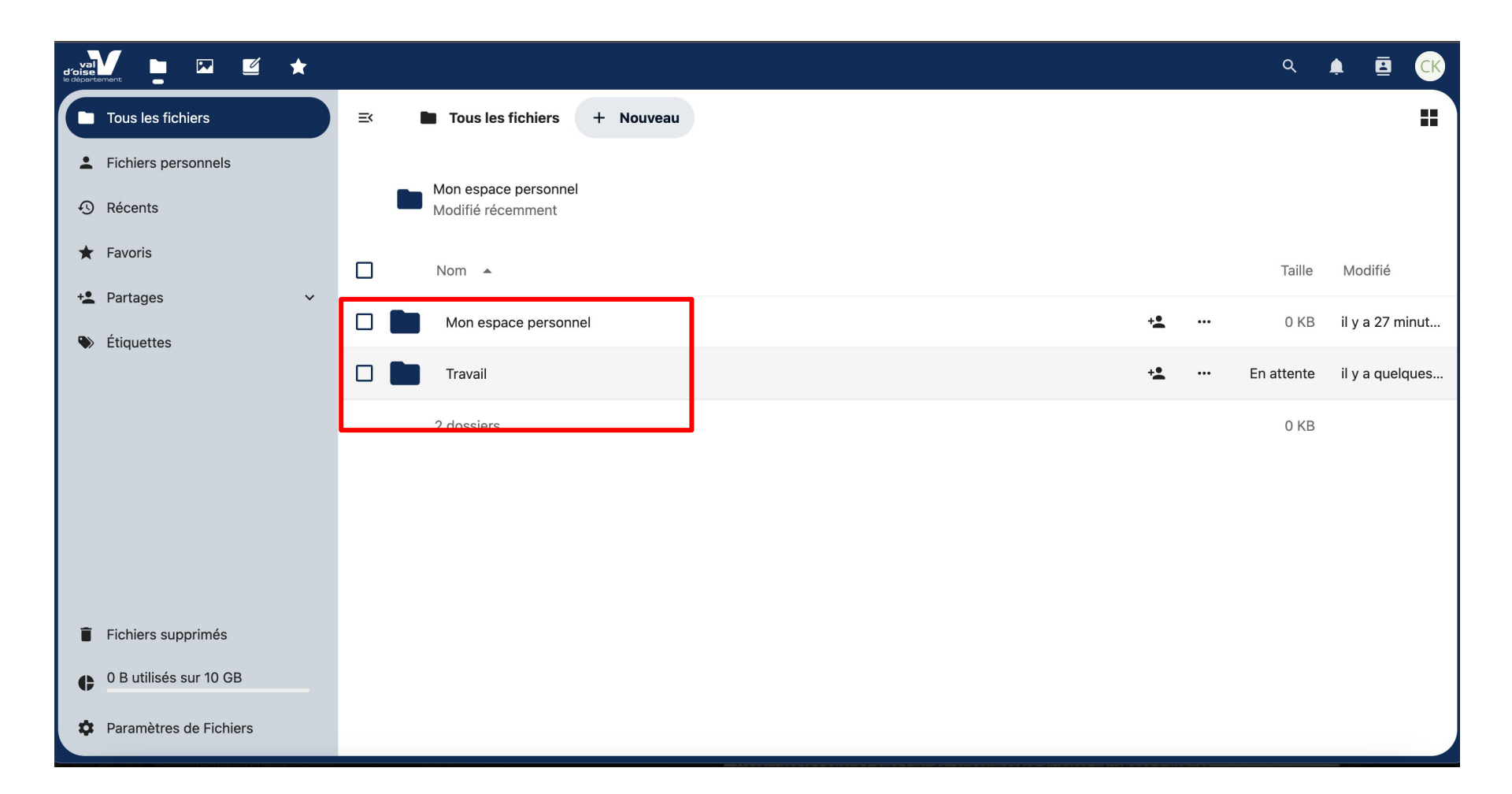

# Premier aperçu d'Athéna Cloud Le partage

a) Vous pouvez partager des documents avec des personnes externes ou internes à votre établissement

- ✓ On accède au partage en appuyant sur l'icône qui représente un personnage avec un + (1)
- ✓ La boite de dialogue de partage s'ouvre sur la droite
- Vous pouvez faire un partage individuel en indiquant un mail ou un prénom / nom (case nom ou adresse mail)
- ✓ Le lien de partage permet de diffuser de manière plus large. (lien de partage)

Attention il faut bien paramétrer son partage en indiquant si la personne ou les personnes avec lesquelles on partage peut lire / modifier le document partagé (2). Le partage est de manière automatique ouvert pour 7 jours, ce réglage est modifiable par l'utilisateur. (3)

| Tous les fichiers         | Ex ■ Tous les fichiers > Travail + Nouveau |                 | moncollege.png ··· ×                                                                 |
|---------------------------|--------------------------------------------|-----------------|--------------------------------------------------------------------------------------|
| E Fichiers personnels     | Nom A Taill                                | e Modifié       | 732 KB il y a 3 mois                                                                 |
| ① Récents                 | 🔲 - 🕺 moncollege.png + 🛨 🚥 732 K           | B il y a 3 mois | Partage Versions                                                                     |
| ★ Favoris                 | 1 fichier 732 K                            | B               | Recherche de destinataires de partages                                               |
| + Partages V              | 100101                                     | 5               | Nom ou adresse e-mail 🗸 🗸                                                            |
| Étiquettes                | · · · · · ·                                |                 | Lien de partage +                                                                    |
|                           |                                            |                 | • Autres utilisateurs ayant accès                                                    |
|                           |                                            |                 | Lien interne<br>Fonctionne uniquement pour les<br>personnes ayant accès à ce fichier |
|                           |                                            |                 |                                                                                      |
|                           |                                            |                 | 2                                                                                    |
| Fichiers supprimés        |                                            |                 |                                                                                      |
| 732 KB utilisés sur 10 GB |                                            |                 |                                                                                      |
| Paramètres de Fichiers    |                                            |                 |                                                                                      |

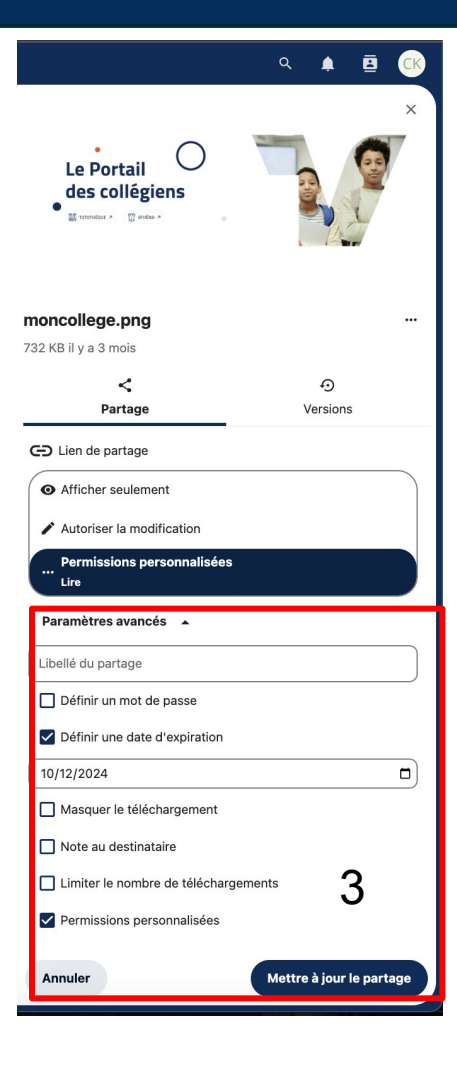

### Premier aperçu d'Athéna Cloud Erreurs

Problèmes connus de déconnexion du Cloud

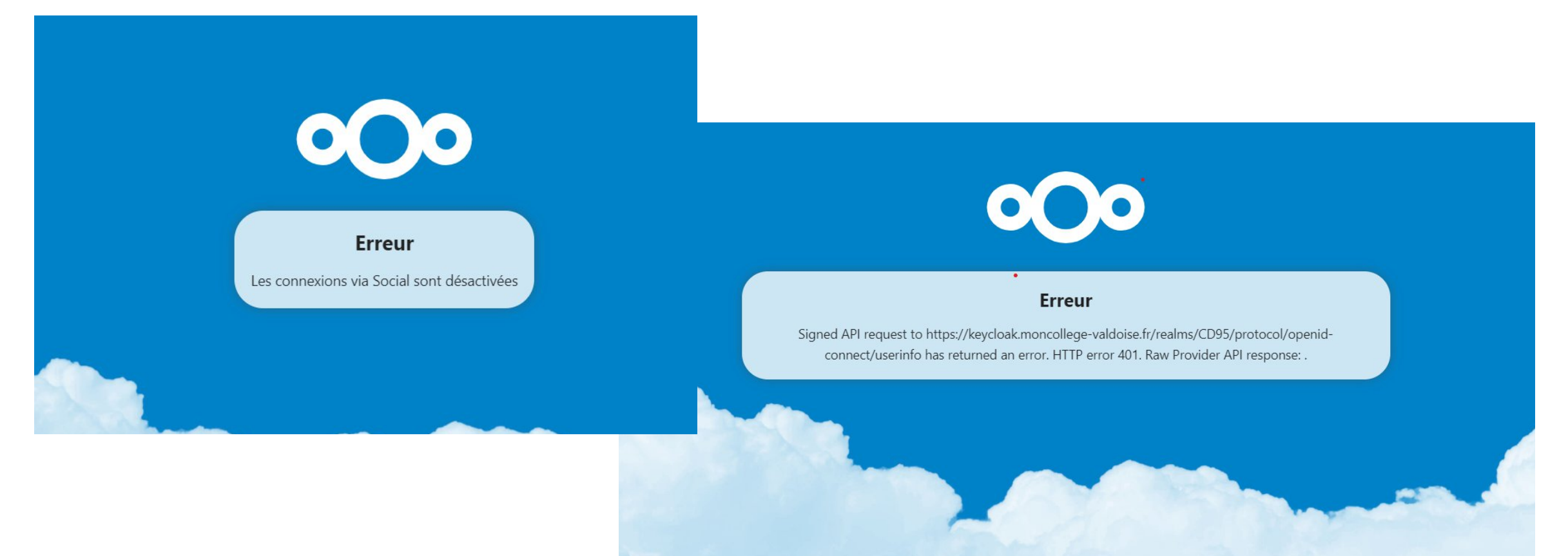

Pour contourner ce problème dans la barre d'adresse, il faut indiquer https ://cloud.moncollege95.fr

# Découverte d'OnlyOffice

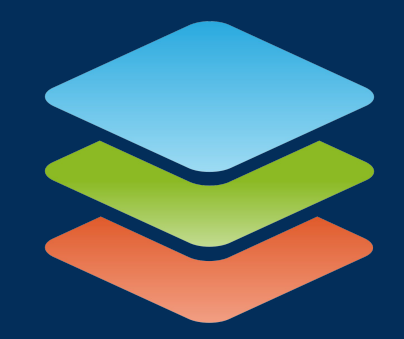

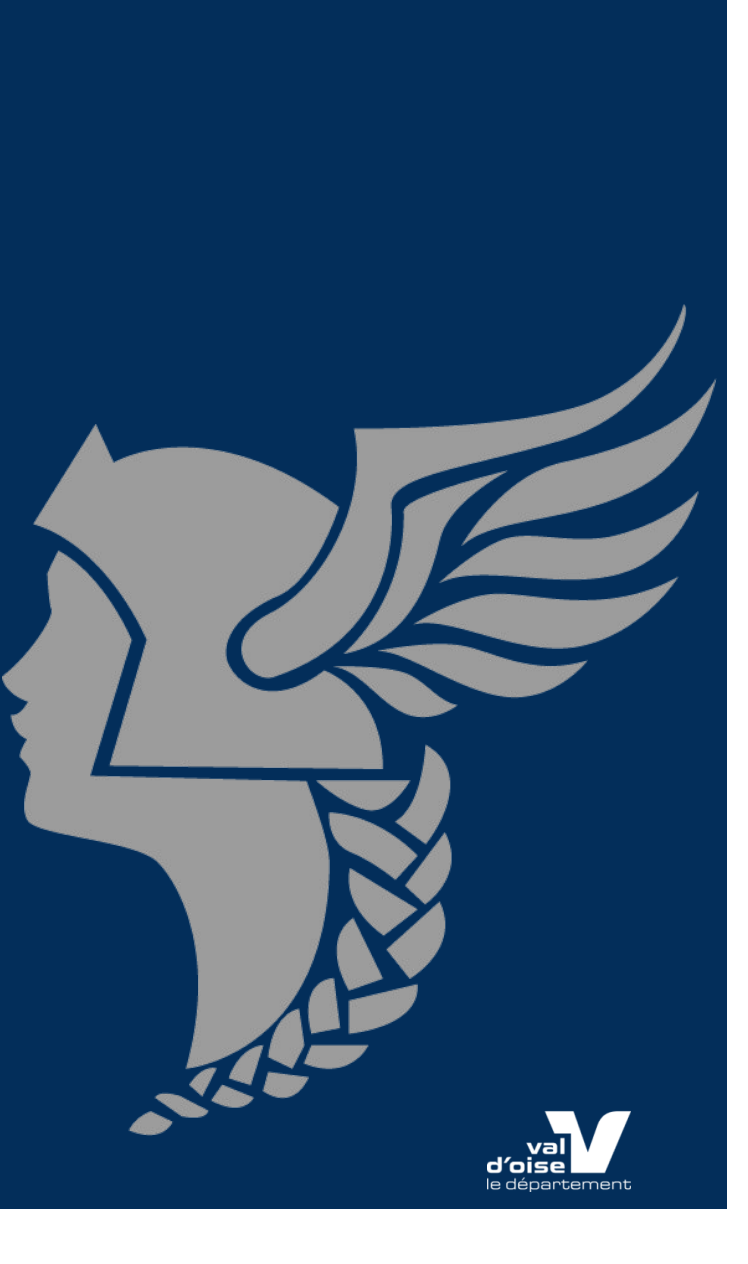

## Découverte d'OnlyOffice Document

Vous arrivez sur votre interface Document

- ✓ La barre en haut permet d'accéder aux menus habituel (mise en page, insertion, Fichier etc.)
- ✓ La barre de droite permet d'accéder aux menus complémentaires (paragraphe, image, tableau etc.)

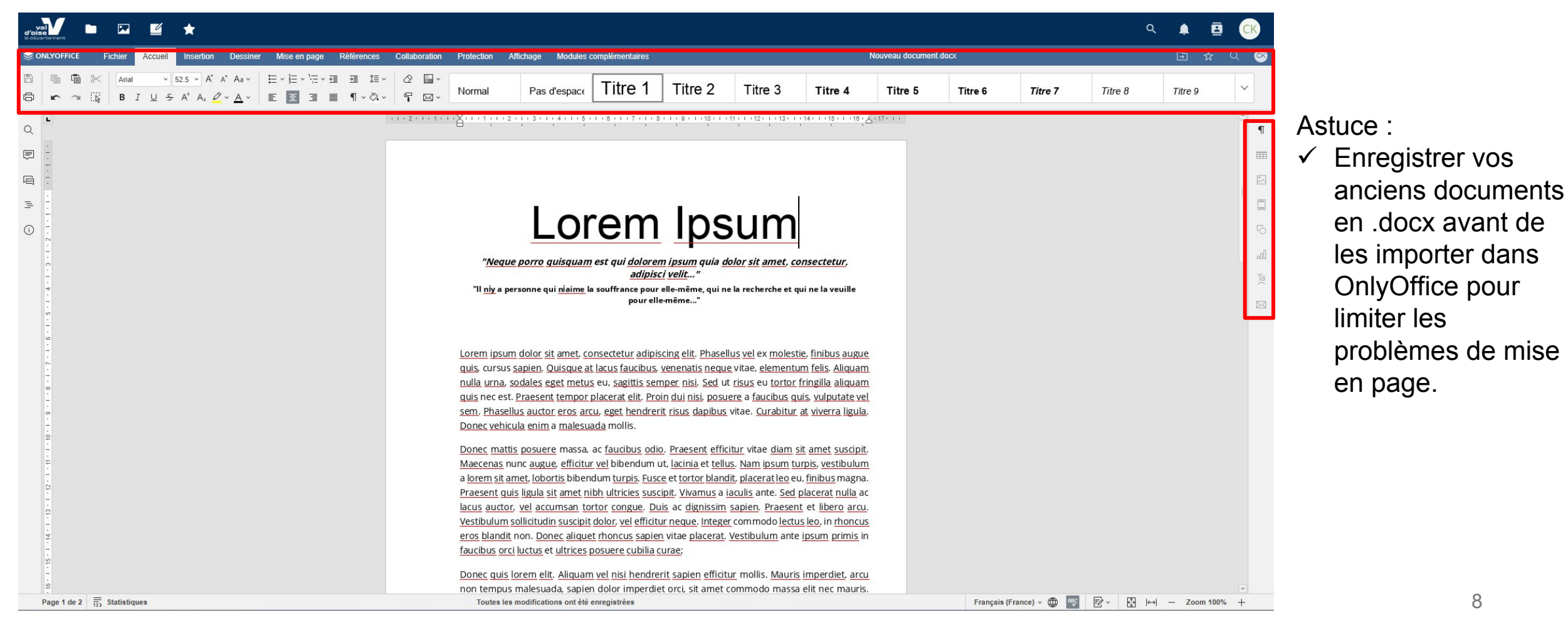

## Découverte d'OnlyOffice Tableur

Vous arrivez sur votre interface Tableur

- ✓ La barre en haut permet d'accéder aux menus habituel (mise en page, insertion, Fichier etc.)
- ✓ La barre de droite permet d'accéder aux menus complémentaires (image, tableau etc.)

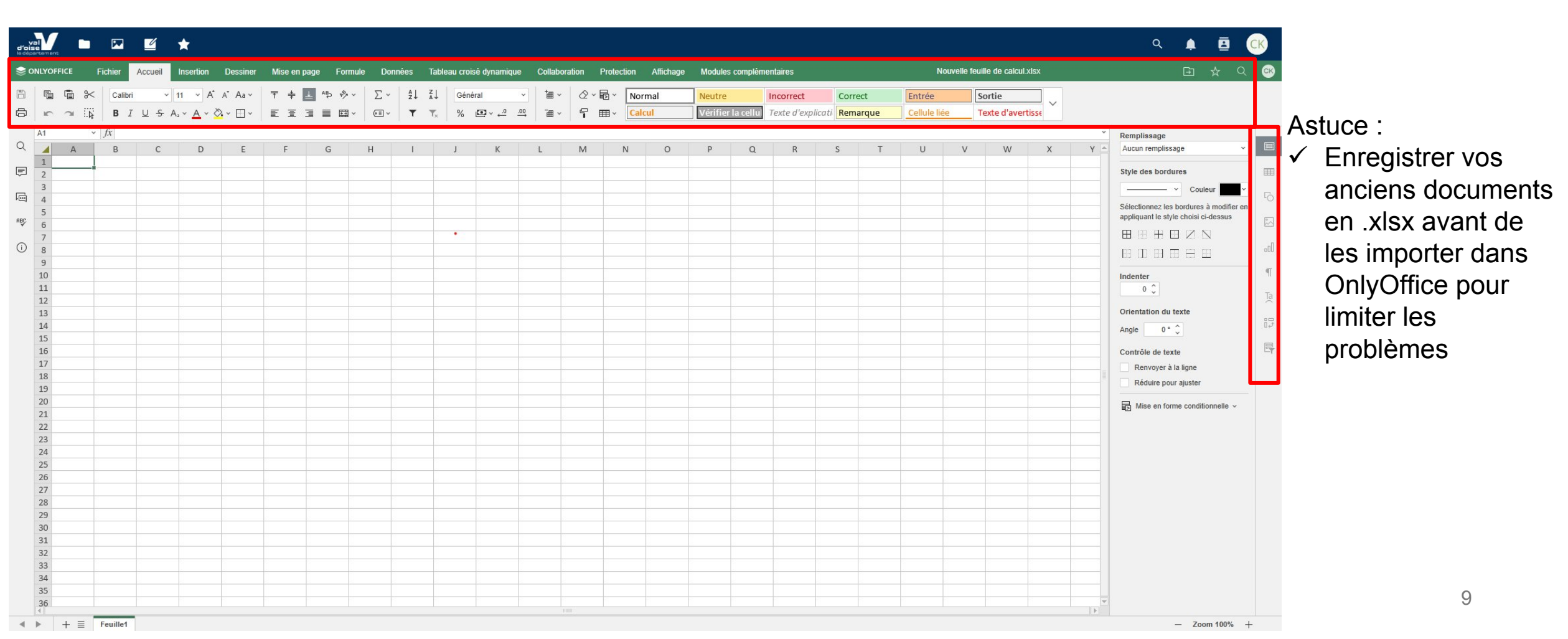

## Découverte d'OnlyOffice Présentation

Vous arrivez sur votre interface Présentation

- ✓ La barre en haut permet d'accéder aux menus habituel (mise en page, insertion, Fichier, animation etc.)
- ✓ La barre de droite permet d'accéder aux menus complémentaires (image, tableau, diapositive etc.)

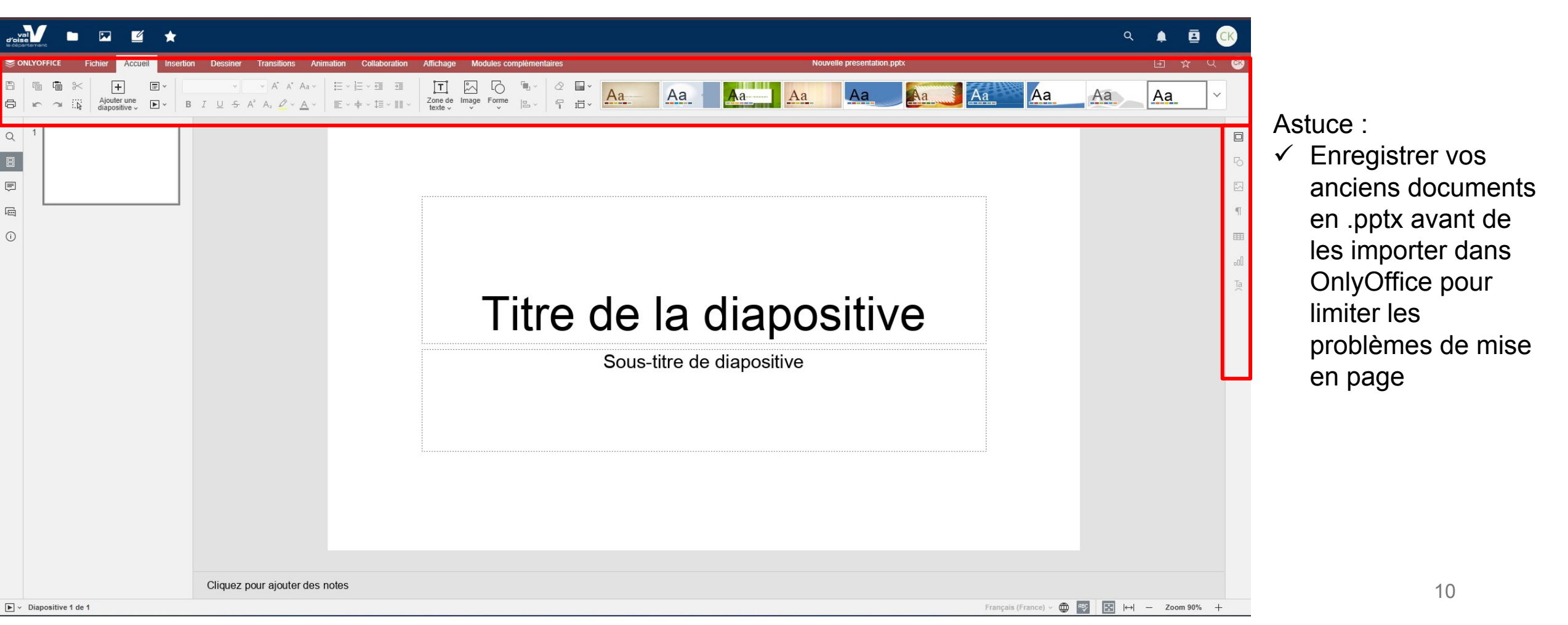

#### Athéna Cloud et Pronote

Comment configurer Pronote, pour intégrer Athéna cloud à son cahier de texte, à son outil de communication.

# **Configuration dans Pronote**

Les enseignants et les personnels peuvent dès aujourd'hui connecter leur Cloud Athéna à Pronote et ainsi envoyer facilement des pièces jointes dématérialisées dans le cahier de texte mais également dans les conversations 🕑

Comment relier son Cloud Athéna à Pronote (via le cahier de texte) A. Dans le cahier de texte, cliquer sur une séance, ensuite cliquer sur le trombone

| val    |               | Y             |               |                    |              |                              |                                       | Espace Pro                    | ofesseurs - M. I | 95<br>Lane Cla       | rk 🏭 🖒            |                  |             |               |                       |              |                 | PRO    | NOTE       |
|--------|---------------|---------------|---------------|--------------------|--------------|------------------------------|---------------------------------------|-------------------------------|------------------|----------------------|-------------------|------------------|-------------|---------------|-----------------------|--------------|-----------------|--------|------------|
| *      | Mes donné     | es pédago     | giques de t   | hier<br>extes Note | s Bulletins  | Compétences Résultats        | Vie Rencontre<br>scolaire Parents/Pro | as Emploi c<br>ofs du temps c | Communication    |                      |                   |                  |             |               |                       |              |                 | 101    | <b>N</b> 💖 |
| Saisie | Planificati   | on∨           |               |                    |              |                              |                                       |                               |                  |                      |                   |                  |             |               |                       |              |                 |        | 82         |
| 3      | 2 3<br>sept.  | 4             | 6 6 oct       | 7 0                | 9 10         | 11 12 13 14                  | 15 16 17 1<br>déc.                    | 18 19 20<br>Janw.             | 21 22 23         | 3 <u>26</u><br>Nivr. | 2 2 2 2           | 28 29 30<br>mers | <u>n</u> 12 | 33 34<br>evt. | <u>2</u> 2 <u>2</u> 6 | 22 38<br>mei | <u>29 40 41</u> | 42 43  | I 101      |
| Saisi  | e du cahier   | de textes     |               |                    | 000          | vendredi 05 juli. 2024 - 3e1 | .3e2 - SVT                            |                               |                  |                      |                   |                  |             |               |                       |              |                 |        |            |
| 08h001 | Jun. 01 juil. | mar. 02 juil. | mer. 03 juli. | jeu. 04 juli,      | ven 05 luit. | Contenus précédents          | 030                                   |                               |                  |                      |                   |                  |             |               |                       |              |                 |        | Q          |
|        |               |               |               |                    |              | 🕂 Contenus du vendredi       | 05 juli. 2024                         |                               |                  |                      |                   | 3 manuels r      | umériques   |               |                       |              |                 |        | Q          |
| 00100  |               |               |               |                    | 3e1          | Titre                        |                                       |                               |                  |                      |                   | Catégorie        |             | Thèm          | e(s)                  |              |                 |        |            |
|        |               |               |               |                    | 362          | 🖉 a faire                    |                                       |                               |                  |                      |                   | AP               | AP          | -J.C.         |                       |              |                 |        | - 8        |
| 101-00 |               |               |               |                    |              | As a faire                   |                                       |                               |                  |                      |                   |                  |             |               |                       |              |                 |        |            |
|        |               |               |               | -                  |              |                              |                                       |                               |                  |                      |                   |                  |             |               |                       |              |                 |        |            |
| 11500  |               |               |               |                    |              |                              |                                       |                               |                  |                      |                   |                  |             |               |                       |              |                 |        |            |
| 12500  | -             |               |               |                    | _            |                              |                                       |                               |                  |                      |                   |                  |             |               |                       |              |                 |        | _          |
|        |               |               |               |                    |              |                              |                                       |                               |                  |                      |                   |                  |             |               |                       |              |                 |        |            |
| 131-00 |               |               |               |                    |              |                              |                                       |                               |                  |                      |                   |                  |             |               |                       |              |                 |        | - 2        |
|        |               | -             |               | _                  |              | 🖉 Eléments du programs       | ne travaillés                         |                               |                  |                      |                   |                  |             |               |                       |              |                 |        | ?          |
| 14h00  |               |               |               |                    |              | Travail à effectuer          |                                       |                               |                  |                      |                   |                  |             |               |                       |              |                 | •      | 9 @        |
| 151-00 |               |               |               |                    |              |                              | Description                           |                               |                  | Pour le              | Mode de rendu     | Thème(s)         | Élèves      |               | Documents             | i joints     | Durés           | a Nive | eeu        |
| 160.00 |               |               |               | _                  |              | Nouveau                      | 177-1                                 |                               |                  |                      |                   |                  |             |               |                       |              |                 |        |            |
| Anu    |               |               |               | _                  |              | test                         |                                       |                               | ve               | m 5 juli.            | Aucun rendu prévu |                  | Tous        | 0             |                       |              |                 |        |            |
| 17h00  |               |               | 4/////        | <u>}</u>           |              |                              |                                       |                               |                  |                      |                   |                  |             |               |                       |              |                 |        |            |

Ensuite sélectionner : depuis mon cloud

| Poise                                                                       | Espace Professeurs - M. Lane Clark 🔡 🕐                                                                                                    |
|-----------------------------------------------------------------------------|----------------------------------------------------------------------------------------------------|
| Mes données Outils Cahier de textes Notes Bulletins                         | iompétences Résultats Vie Rencontres Emploi Communication 🛷 😪 🕸                                                                                                    |
| Saisie Planification ~                                                      | 88                                                                                                    |
| 1 2 3 4 5 6 7 8 9 10                                                        | 1 12 13 14 15 16 17 18 19 20 21 22 22 24 23 26 27 22 22 24 23 26 27 28 30 31 32 33 34 35 35 36 37 38 32 40 41 42 43 43                                                                                                    |
| Saisie du cahier de textes                                                  | vendredi 05 juli. 2024 - 3el, 3e2 - SVT                                                                                                    |
| lun 01 juli. mar. 02 juli. mer. 03 juli. jeu. 04 juli. <u>ven 05 juli</u> . | Contenus précédents 🔘 3 🕥                                                                                                    |
| 3el                                                                         | Contenus du vendredi 05 juli, 2024     3 manuels numériques       Titre     Catégorie                                                                                                    |
|                                                                             | 🖉 a faire 🖉 🖉 🖉 🖓 💮 🛄 🐨 🍘                                                                                                    |
| 10H00                                                                       | S Insérer une pièce jointe                                                                                                    |
| 12+00                                                                       |                                                                                                    |
| 13-00                                                                       | Parmi les Parmi les QCM de<br>documents déjà déjà utilisés révision<br>utilisés                                                                                                    |
|                                                                             | 2 🕒 🕒 🍳 🤉                                                                                                    |
|                                                                             | Travel i Depuls mon Depuls mon Couveu lien                                                                                                    |
| 18×00                                                                       | Pour le         Mode de rendu         Thème(s)         Élèves         Documents joints         Durée         Niveau                                                                                                    |
| 18-00 — — — —                                                               | test ven. Sjull. Aucun rendu prévu Tous <table-cell></table-cell>                                                                                                    |
| 17h00                                                                       |                                                                                                    |
| Cours trécétet     Opposition                                               | Dentes Vos données sont Votes vos données sont Votes vos données sont Votes vos données sont Votes vos données sont Votes vos données sont Votes vos données sont Votes tours in vitatos tours Decharder vos Construction des QCM, etc. V 🔺 Page de l'établissement V |

#### Ensuite, sélectionner Athéna Cloud dans la liste

| val<br>d'oise |              | V                |                         |                    |               |                                                             | Espace Professeurs        | D95<br>M. Lane Cla | rk 闘 ①            |                           |                         |                                  |                              | PRONOTE      |
|---------------|--------------|------------------|-------------------------|--------------------|---------------|-------------------------------------------------------------|---------------------------|--------------------|-------------------|---------------------------|-------------------------|----------------------------------|------------------------------|--------------|
| *             | Mes donné    | es Out<br>pédago | ils Cal<br>giques de tr | hier<br>extes Note | s Bulletins   | Compétences Résultats Vie Rencontre<br>scolaire Parents/Pro | es Emploi<br>ofs du temps | on                 |                   |                           |                         |                                  | A 6                          | s   📢 😒      |
| Saisie        | Planificati  | on V             |                         |                    |               | 10000000000000000000000000000000000000                      |                           |                    |                   |                           |                         |                                  |                              | 85           |
| 1             | 2 3<br>sept. | 4 5              | e oct                   | 7 6                | 9 10          | 11 12 13 14 15 16 17 nov. déc.                              | 18 19 20 21 22<br>Jerre.  | 23 25<br>févr.     | 25 25 22          | 28 22 30<br>mars          | 21 22                   | 33 34 35 36 37 38                | 1 22 <u>80</u> 61 62<br>Juin | ≤3 ≝<br>juit |
| Saisie        | du cahier    | de textes        |                         |                    | G 8 0         | vendredi 05 juli. 2024 - 3el, 3e2 - SVT                     |                           |                    |                   |                           |                         |                                  |                              |              |
| 08100         | un. 01 juit. | mar. 02 juit     | mer. 03 juli            | jeu. 04 juli       | sen.05 wit    | Contenus précédents                                         |                           |                    |                   |                           |                         |                                  |                              | e.           |
| 09-00         |              |                  |                         |                    | 341           | Contenue du vendredi 05 juli. 2024                          |                           |                    |                   | 3 minuels nu<br>Catégorie | mériques                | Thèmeisi                         |                              | ٩.           |
|               |              |                  |                         |                    | 362<br>12 (1) | Au a faire                                                  | Choix                     | du cloud           | 8                 | AP                        | AP -                    | 901                              |                              |              |
| 10-00         |              |                  |                         |                    |               | 0                                                           | Athena Cloud              |                    |                   |                           |                         |                                  |                              |              |
|               |              |                  |                         |                    |               |                                                             | 🕐 Digiposte               |                    |                   |                           |                         |                                  |                              |              |
| 12=00         |              |                  |                         |                    |               |                                                             | Cropbox                   |                    |                   |                           |                         |                                  |                              |              |
| 13500         |              |                  |                         |                    |               | Eléments du programme travaillés                            | One Drive                 |                    |                   |                           |                         |                                  |                              | 2            |
| 14000         |              |                  |                         |                    |               |                                                             | -                         |                    |                   |                           |                         |                                  |                              |              |
|               |              |                  |                         |                    |               | Travail à effectuer                                         | L                         |                    |                   |                           |                         |                                  |                              | 0 0          |
| 15h00         |              |                  |                         |                    |               | Description                                                 |                           | Pour le            | Mode de rendu     | Thème(s)                  | Elèves                  | Documents joints                 | Durée                        | Néveau       |
|               |              |                  |                         |                    |               | Nouveau                                                     |                           |                    |                   |                           |                         |                                  |                              |              |
|               |              |                  |                         |                    |               | test                                                        |                           | ven 5 jul          | Aucun rendu prévu |                           | Tous                    | 0                                |                              |              |
| 17h00         |              |                  |                         | _                  |               |                                                             |                           |                    |                   |                           |                         |                                  |                              |              |
|               |              | s.Gours are      | césient .               | 0.000              |               |                                                             |                           | 2                  |                   |                           | ter and a second second |                                  |                              |              |
| . 🕊 🛛 м       |              |                  |                         |                    |               | Contre Toutes vos données sont 🛛 🔗 🕬                        |                           |                    |                   |                           | CANOTe <sup>C</sup> h   | Tutos, forum, bibliothèque des ( | QCM, etc.)                   | solissemere  |

14

Prenez connaissance du message d'information et cliquer sur « Se connecter »

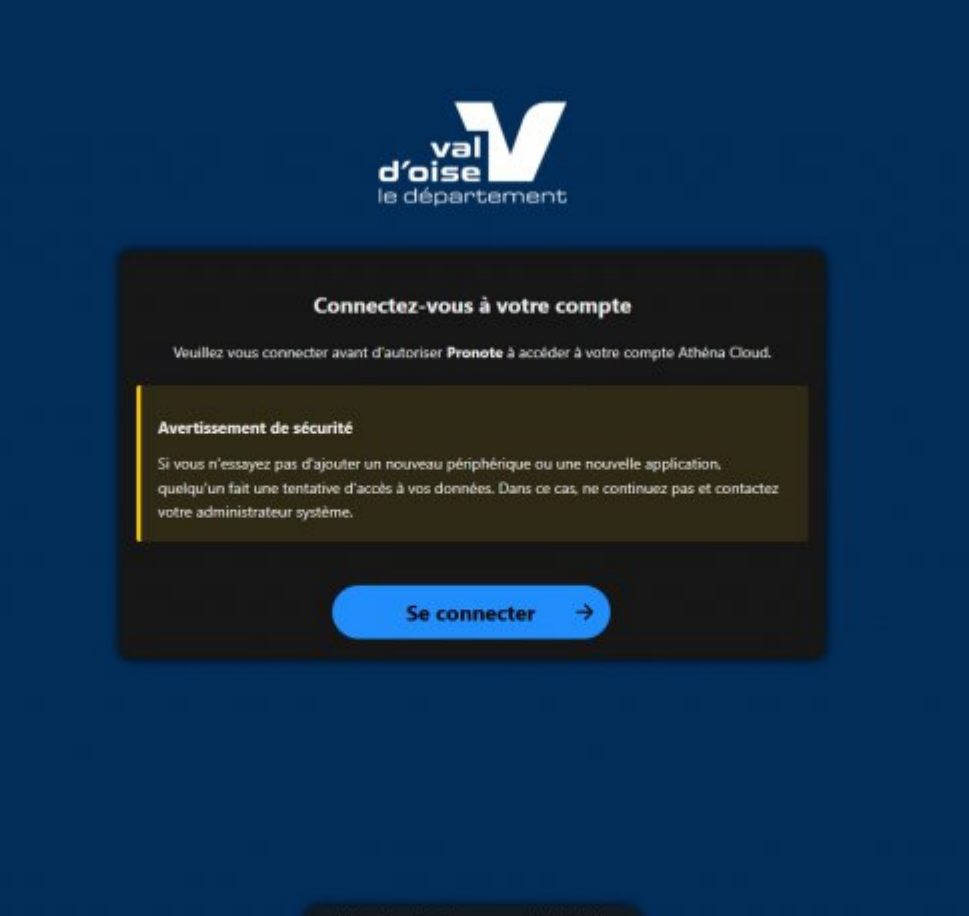

Rentrer vos identifiants Athéna et ensuite « Se connecter »

| val<br>d'oise<br>le département        |  |
|----------------------------------------|--|
| Se connecter à Athéna Cloud            |  |
| Se connecter avec un nom d'utilisateur |  |
| Mot de passe                           |  |
| → Se connecter                         |  |
| Se connecter avec un<br>périphérique   |  |
| keycloak connection                    |  |
|                                        |  |

Bravo, vous êtes connecté à votre Athéna Cloud depuis Pronote. Vous pouvez maintenant naviguer et partager vos documents avec vos élèves. (fichiers et dossiers)

| val<br>d'oise |                             | Y                 |                          |                    |                   |                                                                  | Espace Professeurs - M. Lane Clark 🔡 🕚                 |                            |          |                                                                    |                                                                                                    | PRONOTE         |
|---------------|-----------------------------|-------------------|--------------------------|--------------------|-------------------|------------------------------------------------------------------|--------------------------------------------------------|----------------------------|----------|--------------------------------------------------------------------|----------------------------------------------------------------------------------------------------|-----------------|
| *             | Mes donné                   | ies Out<br>pédago | tils Cal<br>giques de tr | hier<br>extes Note | s Bulletins       | Compétences Résultats Vie Renc<br>scolaire Paren                 | contres Emploi Communication<br>Its/Profs du temps     |                            |          |                                                                    | A                                                                                                    | ©   🕺 👺         |
| Saicio        | Planificati<br>2 3<br>sept. | ion V             | s 0 oct                  | 7 8                | 9 10              | 11 12 13 14 15 56 17<br>nov. dec.                                | Exploration de Athena Cloud                            | 20 22 20<br>mars           | 21 22    | 53 55 50 20 20 30 30 30                                            | in in the second second |                 |
| Saisie        | du cahier                   | de textes         | mer 03 juli              | Jeu 84 Jul         | Ven 05 Mil        | vendredi 05 juli. 2024 - 3el, 3e2 - SVT  Contenus précédents 3 3 | <b>C</b> Q                                             |                            |          |                                                                    |                                                                                                    | 0               |
| 08500         |                             |                   |                          |                    | 34                | Contenus du vendredi 05 juli. 2024                               | Mon espace personnel                                   | 3 manuels nu<br>Cartégorie | mériques | Thémapi                                                            |                                                                                                    | a,              |
| 10100         |                             |                   |                          |                    | Jel<br>M          | 🖉 staire<br>Au a faice                                           | 🗋 🖿 test                                               | AD                         | AP       | 90[                                                                |                                                                                                    |                 |
| 11000         |                             |                   |                          |                    |                   | 0                                                                | test     800px/95.Val.dV0ise_interces.2019 p. 3870 Kp. |                            |          |                                                                    |                                                                                                    |                 |
| 12500-        |                             |                   | -                        |                    | -                 |                                                                  | Nouveau formulaire PDF.pdf 10.2 Kp                     | _                          |          |                                                                    |                                                                                                    |                 |
| 13-00         |                             |                   |                          |                    |                   |                                                                  |                                                        |                            |          |                                                                    |                                                                                                    | 2               |
|               |                             |                   |                          |                    |                   | 🖉 Eléments du programme travaillés                               |                                                        |                            |          |                                                                    |                                                                                                    | ?               |
|               |                             |                   |                          |                    |                   | Travail à effectuer                                              |                                                        |                            |          |                                                                    |                                                                                                    | <b>0</b> Q      |
| 15h00         |                             |                   |                          |                    |                   | Descrip     *                                                    |                                                        | Thème(s)                   | Elèves   | Documents joints                                                   | Durée                                                                                                    | Niveau          |
| 16h00         |                             |                   |                          |                    |                   | test                                                             | Cilssez vas fichiers ou cliquez ici pour les deposer   |                            | Tous     | 0                                                                  |                                                                                                    |                 |
| 17500         |                             |                   |                          |                    |                   |                                                                  | ? Fermer Partager                                      |                            |          |                                                                    |                                                                                                    |                 |
| 18100         |                             |                   |                          |                    |                   |                                                                  |                                                        |                            |          |                                                                    |                                                                                                    |                 |
| <b>V</b> [1   | lentions lég                | sten   Accessi    | billé particiler         | nert conform       | e   Plien du site | Genifie<br>1907/001 nébelgées en France                          |                                                        | 0                          | c4noTech | Tout savoir sur PDONOTE<br>Tutos, forum, bibliothique des QCM, etc | Page de                                                                                                    | nituat issement |

Les pièces jointes apparaissent juste en dessous du bloc texte

| val        |               | V                  |                          |               |               |          |                                          | Esp                                   | ace Professeurs          | D95<br>M. Lane Cla | rk 🚟 🛈            |                          |                   |               |                       |                 |              | PRONOTE         |  |
|------------|---------------|--------------------|--------------------------|---------------|---------------|----------|------------------------------------------|---------------------------------------|--------------------------|--------------------|-------------------|--------------------------|-------------------|---------------|-----------------------|-----------------|--------------|-----------------|--|
| *          | Mes donné     | es Out<br>pédago   | tils Cal<br>giques de te | vier<br>extes | s Bulletins   | Compé    | tences Résultats Vie<br>scolain          | Rencontres Em<br>e Parents/Profs du t | ploi<br>emps Communicati | n                  |                   |                          |                   |               |                       |                 | A 8          | 8  🕺 📽          |  |
| Saisie     | Planificati   | on∨                |                          |               |               |          |                                          |                                       |                          |                    |                   |                          |                   |               |                       |                 |              | 82              |  |
| 1          | 2 3<br>sept.  | 4 5                | 5 6 7<br>oct.            | 7 8           | 9 10          | TI NOV.  | 12 13 14 15 dec.                         | 16 17 18 19                           | 20 21 22                 | 23 24<br>fevr.     | 25 26 22 2        | 8 29 30<br>mers          | 21 32             | 33 34<br>evr. | 35 <u>36</u> 37       | 30 32 40        | 실 실          | 2 43 44<br>juil |  |
| Saisie     | du cahier     | de textes          |                          |               | 0 B 0         | veni     | dredi 05 juli. 2024 - 3el, 3e2 - 5       | vī                                    |                          |                    |                   |                          |                   |               |                       |                 |              |                 |  |
| 08500      | un. 01 juli.  | mar. 02 juil.      | mer. 03 juil.            | jeu. 04 juil. | ven. 05 juil. |          | Contenus précédents 🔘 3 🔘                |                                       |                          |                    |                   |                          |                   |               |                       |                 |              | Q               |  |
| 001100     |               |                    |                          |               | 241           | +        | Contenus du vendredi 05 juil. 2<br>Titre | 1024                                  |                          |                    |                   | 3 manuels n<br>Catégorie | umériques         | Thème         | n)                    |                 |              | ۹.              |  |
| 09400-     |               |                    |                          |               | 362<br>241    | 7        | a faire                                  |                                       |                          |                    |                   | AP                       | æ                 | 90            |                       |                 |              | 8               |  |
| 10500-     |               |                    | -                        |               |               | 0        | atere                                    |                                       |                          |                    |                   |                          |                   |               |                       |                 |              |                 |  |
| T1HDD      |               | 2 C                |                          |               |               |          |                                          |                                       |                          |                    |                   |                          |                   |               |                       |                 |              |                 |  |
| 12100      |               | 2                  |                          |               |               | L        | BOOpx-95-Val-d'Oise-Interc               | cos-2019 png X                        |                          |                    |                   |                          |                   |               |                       |                 |              |                 |  |
| GIIGG      |               | -                  |                          | _             |               | 2        | Eléments du programme trava              | illés                                 |                          |                    |                   |                          |                   |               |                       |                 |              | ?               |  |
| 14500      |               | -                  |                          |               |               | Trava    | il à effectuer                           |                                       |                          |                    |                   |                          |                   |               |                       |                 |              | 0 0             |  |
| 15h00-     |               |                    | <del>\///////</del>      |               |               |          |                                          | Description                           |                          | Pour le            | Mode de rendu     | Thème(s)                 | Elèves            |               | Documents join        | ts              | Durée        | Niveau          |  |
| 16h00      |               |                    |                          |               |               |          | ) Nouveau                                |                                       |                          |                    |                   |                          |                   |               |                       |                 |              |                 |  |
| 175-00     |               | -                  |                          | —             |               | test     |                                          |                                       |                          | ven. 5 juli.       | Aucun rendu prévu |                          | Tous              | 0             |                       |                 |              |                 |  |
| 18h00      | -             |                    |                          | _             | -             |          |                                          |                                       |                          |                    |                   |                          |                   |               |                       |                 |              |                 |  |
| -          |               | <u>« Cours pré</u> | oldent Church            | ubritise      |               | 1 Contra | Toutes uns données sont                  |                                       |                          | ~                  |                   |                          | CATIOTech         |               | t savoir sur PRONOT   | t T             | A Dage de la | tablizement     |  |
| <b>V</b> N | lentions léga | ikes Accessit      | bilitë: partiellen       | nent conforme | Plan du site  | 10270    | hébergées en France                      |                                       | ATION                    |                    |                   | C                        | The status couper | Tut           | os, forum, bibliothèq | ue des QCM, etc |              |                 |  |

## Configuration dans Pronote Pièces jointes dans les discussions

Ouvrez une nouvelle conversation

Sélectionner le trombone

Cliquer ensuite sur « depuis mon cloud »

Cliquer ensuite sur « Athéna Cloud »

Vous pouvez maintenant naviguer dans votre cloud Athéna et sélectionner les fichiers / dossiers que vous voulez partager.

| Nouvelle discussion                                                                                                    | Nouvelle discussion                                                                                                    | Nouvelle discussion                                                                                                    | Exploration de Athena Cloud                                                                                                    |
|----------------------------------------------------------------------------------------------------|----------------------------------------------------------------------------------------------------|----------------------------------------------------------------------------------------------------|----------------------------------------------------------------------------------------------------|
| Destinataires     0       Personnels     0       Objet     0       Contenu     0       B     I     I       A     I       A     I       I     I | Destinataires<br>Pedesseurs 0<br>Personnels 1<br>Objet<br>Contenu<br>Contenu<br>Darmi les<br>Darmi ies<br>Darmi ies<br>Darmi seja<br>Depuis mon<br>poste<br>Depuis mon<br>poste<br>Depuis mon<br>cioud | Destinataires  Professeurs  Personnalt  Personnalt  Conternal  Conternal  Conternal  Contecte  Diggooste  Diggooste  Concecte  Concecte Concecte Concect | Destin <ul> <li>Mon espace personnel</li> <li>Beron</li> <li>test</li> <li>test</li> </ul> Objet <ul> <li>test</li> <li>Beron</li> <li>test</li> <li>Beron</li> <li>test</li> </ul> <ul> <li>test</li> <li>Beron</li> <li>test</li> <li>Beron</li> <li>test</li> <li>Beron</li> <li>test</li> </ul> <ul> <li>test</li> <li>Beron</li> <li>test</li> <li>Beron</li> <li>test</li> <li>Beron</li> <li>test</li> <li>Beron</li> <li>test</li> </ul> Objet <ul> <li>test</li> <li>Beron</li> <li>Beron</li> <li>Beron</li> <li>Beron</li> <li>Beron</li> <li>Beron</li> <li>test</li> <li>Beron</li> <li>test</li> <li>Beron</li> <li>Beron</li></ul> |
| Annuler                                                                                                    | Annuler Envoyer                                                                                                    | Annuler Envoyer                                                                                                    | Cilssez vos fichiers ou cilquez ici pour les deposer<br>voyer<br>Permer Partager                                                                                                    |

Les pièces jointes apparaissent juste en dessous du bloc texte de la discussion